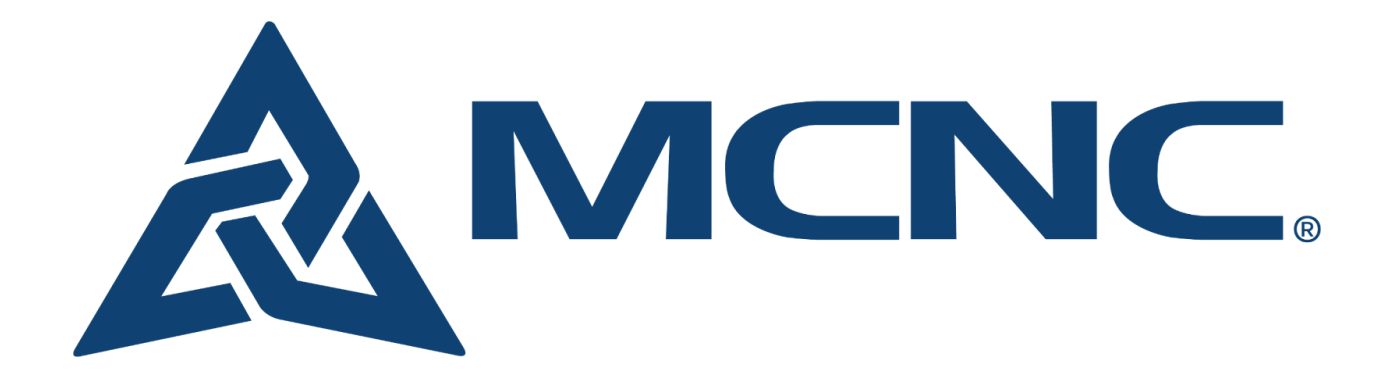

## Okta Two-Factor Authentication App Enrollment

1) While creating your account, select 'Set up' under the Okta Verify heading. You will see a QR code that you will use to enroll your phone with the Okta Verify app.

|                                                                                                    | Set up security methods<br>(8) elee+oktademo@ncren.net                                                                                                    |                                                                                                    |  |
|----------------------------------------------------------------------------------------------------|----------------------------------------------------------------------------------------------------|----------------------------------------------------------------------------------------------------|--|
| Security methods help protect your<br>interconnect.mcnc.org account by ensuring<br>only you have access. |                                                                                                    | Set up Okta Verify                                                                                                    |  |
| Required now                                                                                             |                                                                                                    | (8) elee+oktademo@ncren.net                                                                                                    |  |
| *                                                                                                    | Google Authenticator<br>Enter a temporary code generated<br>from the Google Authenticator app.<br>Used for access                                              | 1. On your other device, download the Okta<br>Verify app from the App Store® (iPhone® and<br>iPad®) or on Google Play (Android® devices). |  |
|                                                                                                    | <u>Set up</u>                                                                                                    | 2. Open the app and follow the instructions to add your account                                                                           |  |
| 0                                                                                                    | Okta Verify<br>Okta Verify is an authenticator app,<br>installed on your phone or computer,<br>used to prove your identity<br>Used for access<br><u>Set up</u> | 3. When prompted, tap Scan a QR code, then scan the QR code below:                                                                        |  |
|                                                                                                    | Security Key or Biometric<br>Authenticator<br>Use a security key or a biometric<br>authenticator to sign in<br>Used for access                                 | Can't scan?                                                                                                    |  |
|                                                                                                    | <u>Set up</u>                                                                                                    | Return to authenticator list                                                                                                    |  |
| Back to sign in                                                                                          |                                                                                                    | Back to sign in                                                                                                    |  |

2) Download the Okta Verify app from your device's app store.

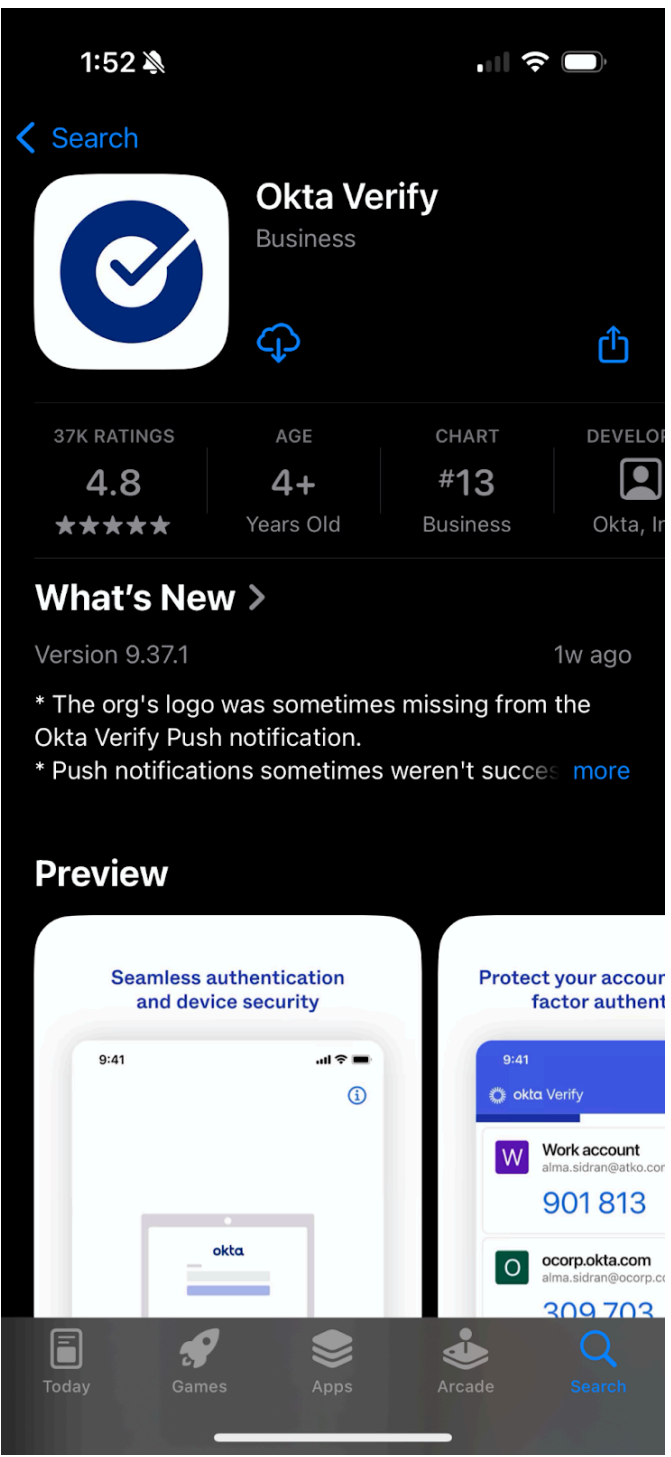

3) Open Okta Verify and click 'Add Account', then select 'Organization' for account type.

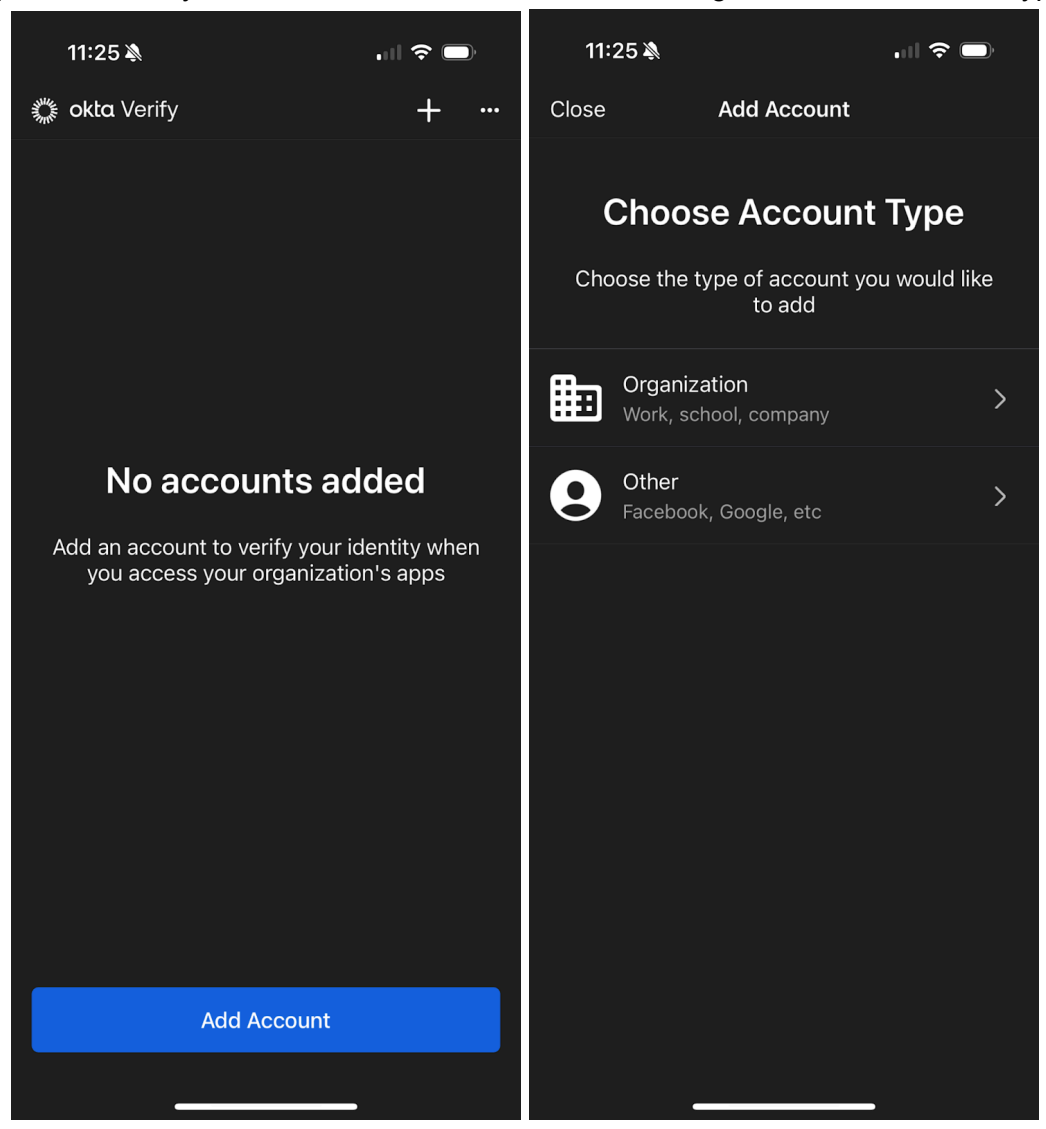

4) When you see 'Add Account from Another Device', click 'Skip'.

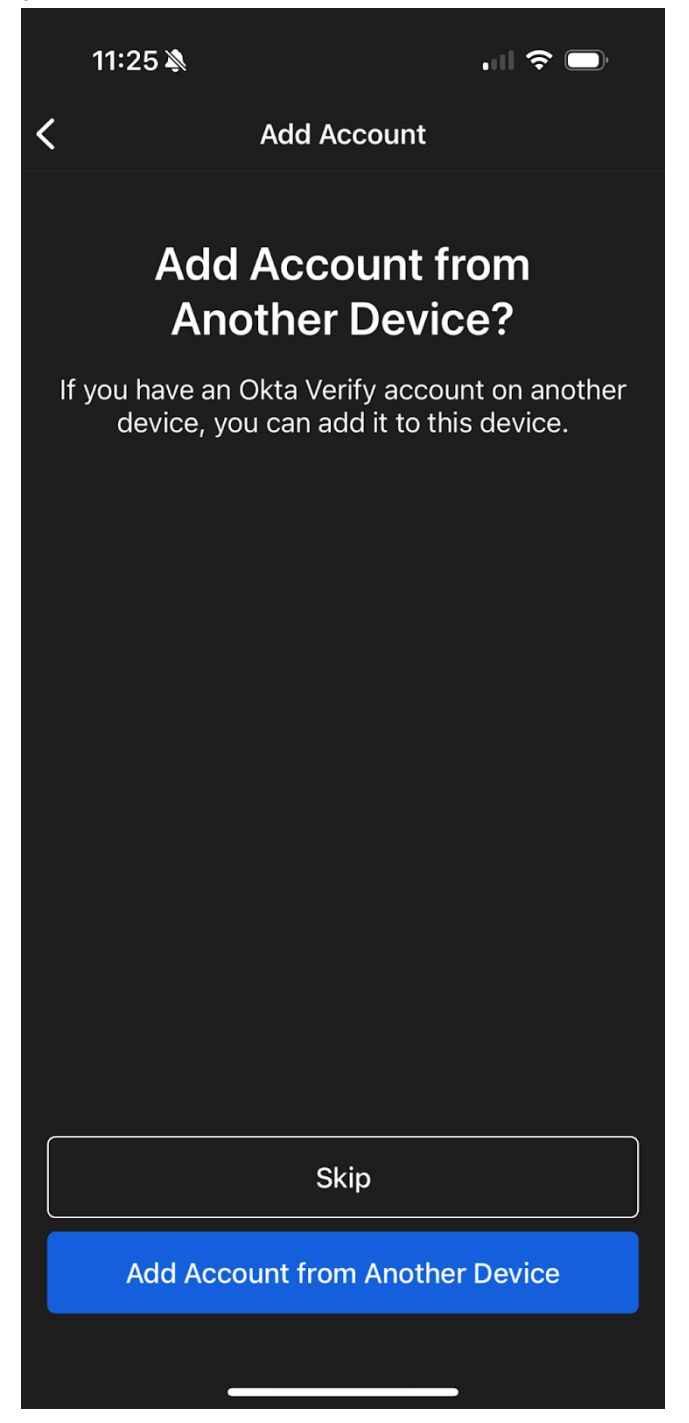

5) Click 'Yes, Ready to Scan' and use your device's camera to view the QR code.

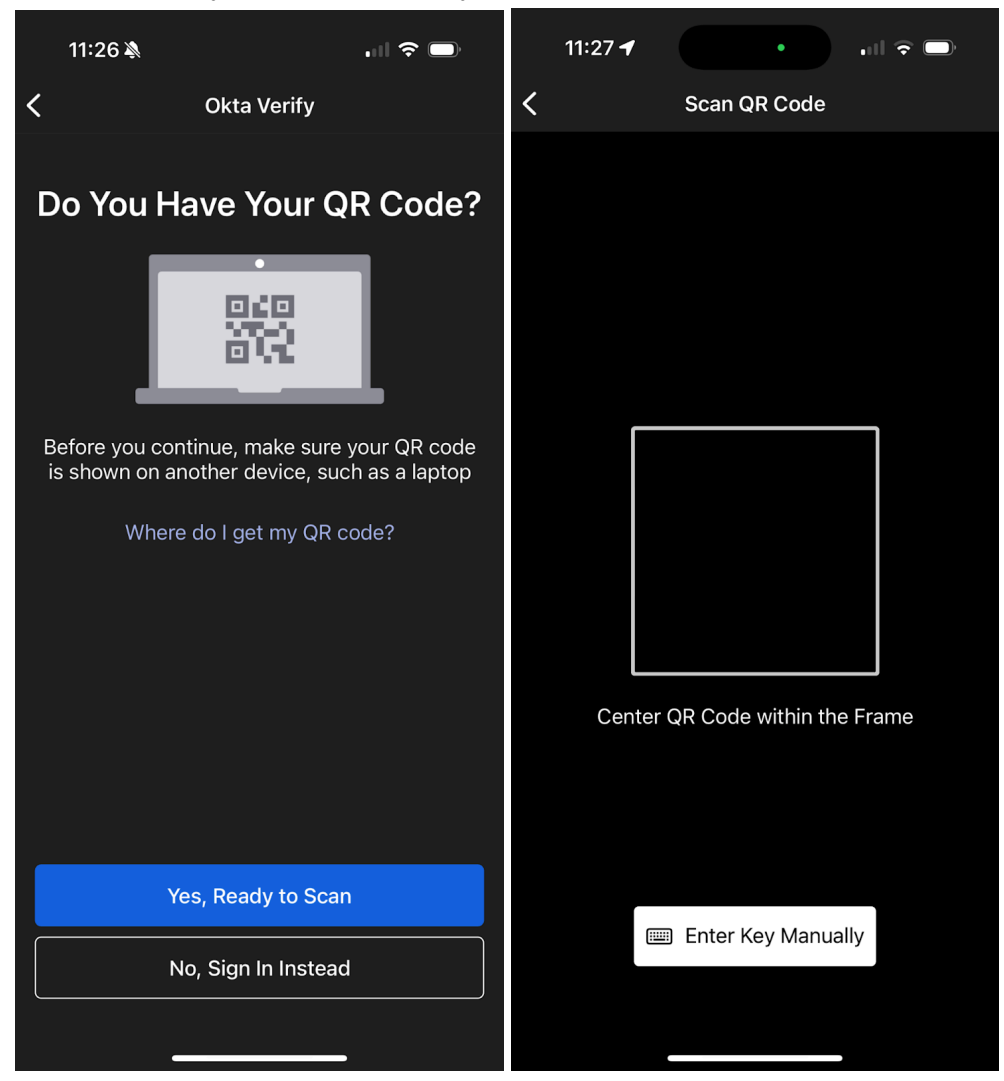

6) For additional security, you can require Face ID or your device passcode to log into Okta on your device (this is optional).

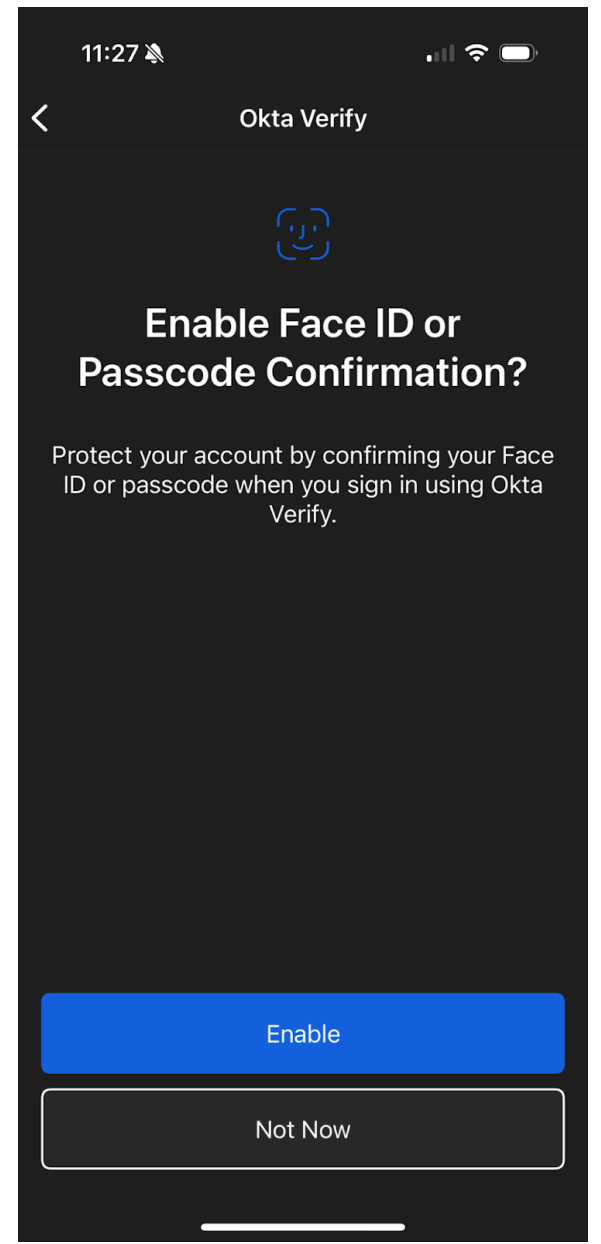

7) When you log into your account the first time, enter your username and click 'Next'. You will then be prompted to select a verification method from the ones you have configured.

| Sign In                        | Verify it's you with a security method                           |  |  |
|--------------------------------|------------------------------------------------------------------|--|--|
| Username                       | (8) elee+test1@ncren.net                                         |  |  |
| elee+test1@ncren.net           | Select from the following options                                |  |  |
| Keep me signed in              | Enter a code         Select           Okta Verify         Select |  |  |
| Next                           | Get a push notification<br>Okta Verify                           |  |  |
| Help                           | Password Select                                                  |  |  |
| Don't have an account? Sign up | <u>Back to sign in</u>                                           |  |  |

8) Selecting 'get a push notification' allows you to log in without entering your password, though you can also log in using your password and a code from Okta Verify if you prefer.

|                                                      | 1:56 🔊                             | •II 🕈 🖵                 |
|------------------------------------------------------|------------------------------------|-------------------------|
|                                                      | کمیں<br>م<br>ک<br>Did You Just Tr  | ry to Sign In?          |
|                                                      | o Okta Dashboard                   |                         |
| (🕑                                                   | ✓ Near Raleigh, North<br>More Info | Carolina, United States |
|                                                      | 🖵 Windows 11                       |                         |
| Get a push notification                              | <ul> <li>Just now</li> </ul>       |                         |
| elee+test1@ncren.net                                 | ttps://login.intercon              | nect.mcnc.org           |
| Push notification sent                               |                                    |                         |
| Send push automatically                              |                                    |                         |
| <u>Verify with something else</u><br>Back to sign in | Yes, It's Me                       | No, It's Not Me         |